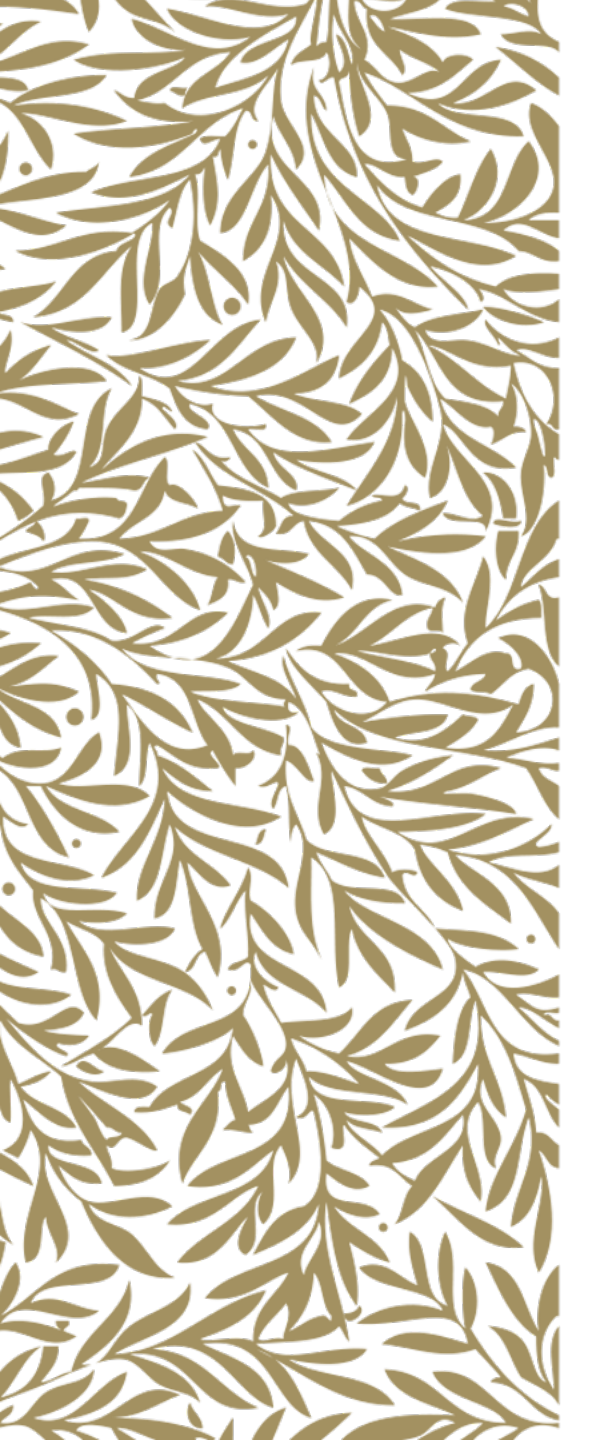

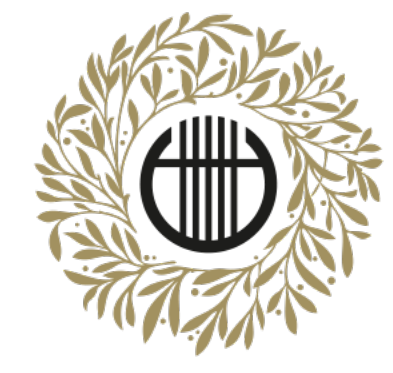

# ZENEAKADÉMIA

ALAPÍTVA 1875

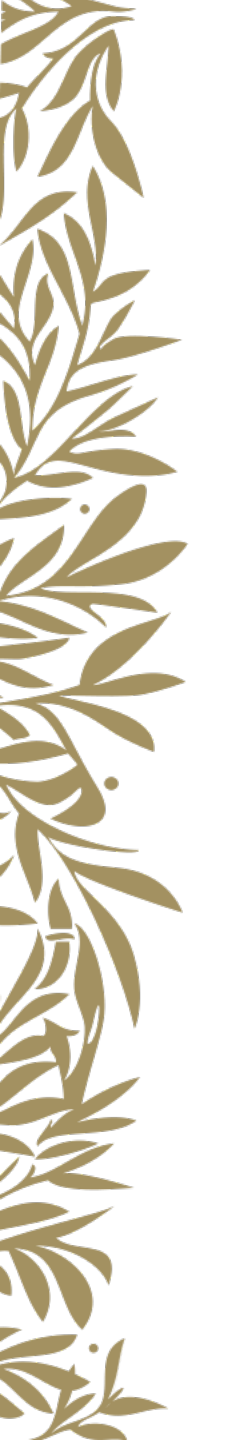

# Felvételi produkció feltöltése

• Videófeltöltés OneDrive fiók használatával

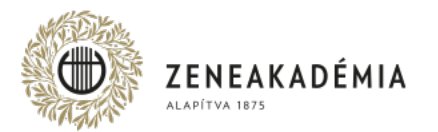

Hangfelvételeket és más formátumú videókat az Egyetem az értékelés során nem vesz figyelembe.

- 1. A beküldött Felvételnek alkalmasnak kell lennie arra, hogy a vizsgakövetelményeket teljesítő személye, előadásának hitelessége kétséget kizáróan megállapítható legyen. A Felvétel nem lehet 2021. január 1-jénél régebbi. Otthon készült, illetve professzionális felvételt is elfogadunk.
- 2. Az otthon készült Felvétel kizárólag szerkesztés nélkül, az adott mű/tétel egyazon folyamatában rögzített előadását tartalmazhatja; adott előadáson belül a Felvétel utólagos, bármilyen technológiájú szerkesztése, vágása, egyéb utómunkálata mind képben, mind hangban nem megengedett.
- 3. A Felvétel képi kompozíciója feleljen meg az alábbiaknak:
  - képformátum lehetőség szerint fekvő (a kép vízszintes oldala hosszabb, mint a függőleges),
  - a vizsgázó a kép középső tartományára essen, az arca és a kezei egyaránt jól láthatóan, fókuszban látszódjanak,
  - az ellenfényben rögzített felvétel kerülendő (a fő fényforrás a kamera mögött, a vizsgázóval szemben legyen).
- 4. A Felvétel hangján a vizsgakövetelményeket teljesítő hangszere jól hallható, külső, illetve technikai zajoktól a Felvétel teljes időtartama alatt jól elkülöníthető legyen.
- 5. Az elfogadott file-formátum: mp4.

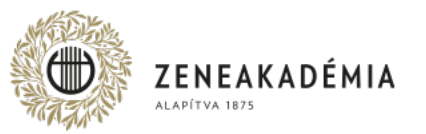

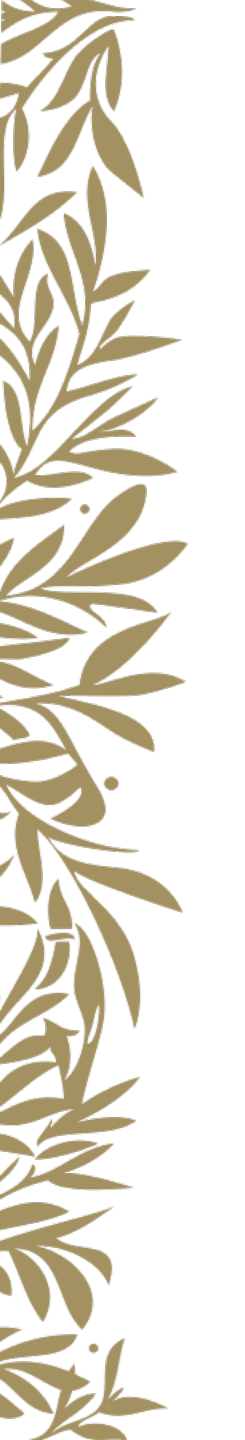

Amennyiben már van OneDrive fiókja, jelentkezzen be és folytassa a "Fájl feltöltése" ponttól. Ha nincs, a <u>https://products.office.com/hu-hu/onedrive/online-cloud-storage</u> oldalon válassza a "Ingyenes regisztráció" lehetőséget.

# OneDrive

Fájljait és fotóit a OneDrive-ba mentheti, és bármilyen eszközről, bárhonnan elérheti őket

Bejelentkezés

Ingyenes regisztráció

Csomagok és árak >

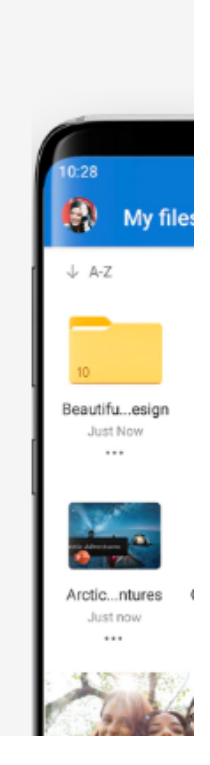

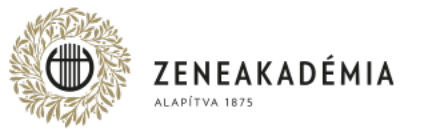

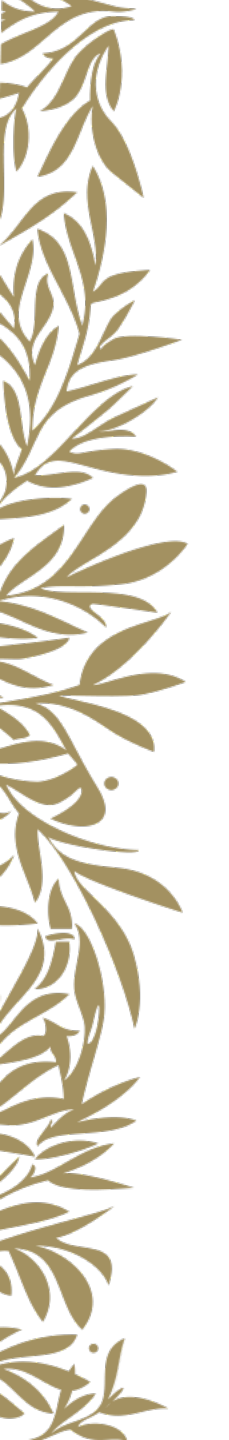

Adjon meg egy valós e-mail fiók címet, kattintson a "Tovább" gombra, majd adjon meg egy megfelelő jelszót, és ismét kattintson a "Tovább" gombra.

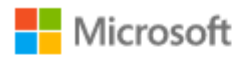

## Fiók létrehozása

mminta633@gmail.com

Telefonszám használata

Új e-mail cím létrehozása

Tovább

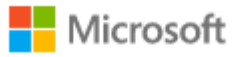

← minta@marta633.com

#### Jelszó létrehozása

Adja meg a fiókkal használandó jelszót.

•••••

Jelszó megjelenítése

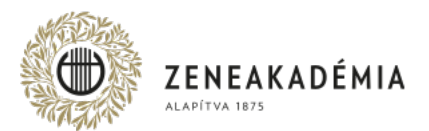

Töltse ki a vezetéknév és keresztnév mezőket, majd kattintson a "Tovább" gombra. Ezután a régió és a születési dátum megadása következik, majd ismét kattintson a "Tovább" gombra.

### Microsoft

← minta@marta633.com

### Mi a neve?

A fiók létrehozásához több információra van szükségünk.

Minta

Márta

Tovább

#### Microsoft

← minta@marta633.com

## Mikor született?

A fiók létrehozásához több információra van szükségünk.

Ország/régió

Magyarország

Születési dátum

Év

▼ Hónap 🔹 Nap

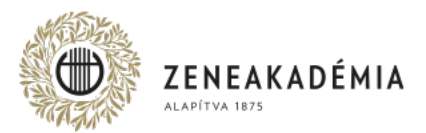

Ezután írja be a kapott kódot és kattintson a "Tovább" gombra.

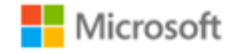

← mminta633@gmail.com

#### E-mail cím visszaigazolása

Írja be a kódot, amelyet a(z) mminta633@gmail.com címre küldtünk. Ha nem kapta meg az e-mailt, ellenőrizze a Levélszemét mappát, vagy próbálkozzon újra.

Szeretnék információkat, tippeket és ajánlatokat kapni a Microsoft termékeivel és szolgáltatásaival kapcsolatban.

A **Tovább** lehetőséget választva egyben azt is jelzi, hogy elfogadja a Microsoft szolgáltatási szerződését és adatvédelmi és cookie-kra vonatkozó nyilatkozatunkat.

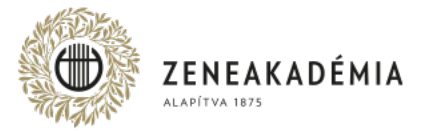

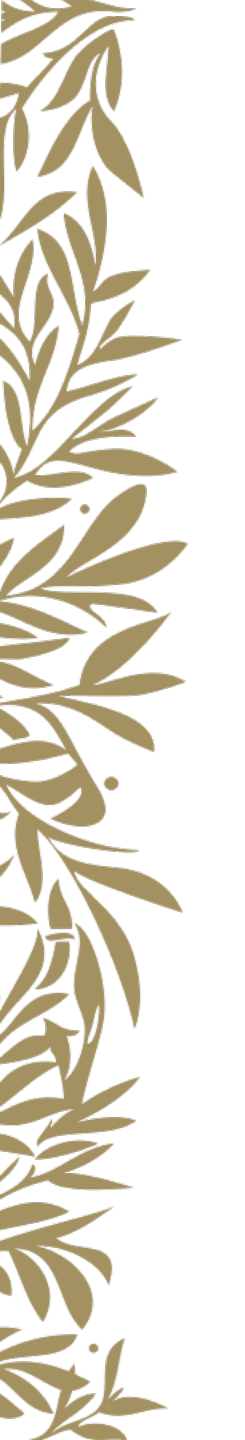

A következő ablakban írja be az ott látható szöveget, majd kattintson a "Tovább" gombra..

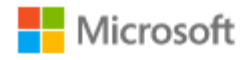

← mminta633@gmail.com

# Fiók létrehozása

A továbblépés előtt meg kell győződnünk arról, hogy valóban ember hozza létre a fiókot.

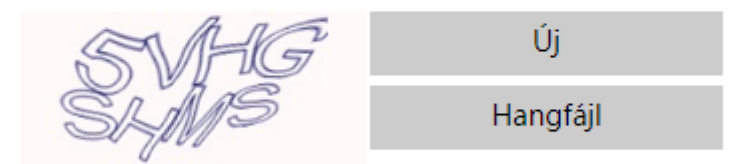

Írja be a megjelenített karaktereket

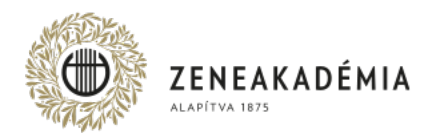

Az üdvözlő és tájékoztató szövegek elolvasása után kattintson a "Tovább" gombra, majd a felbukkanó Prémium csomagra váltás ablakot zárja be az X-szel.

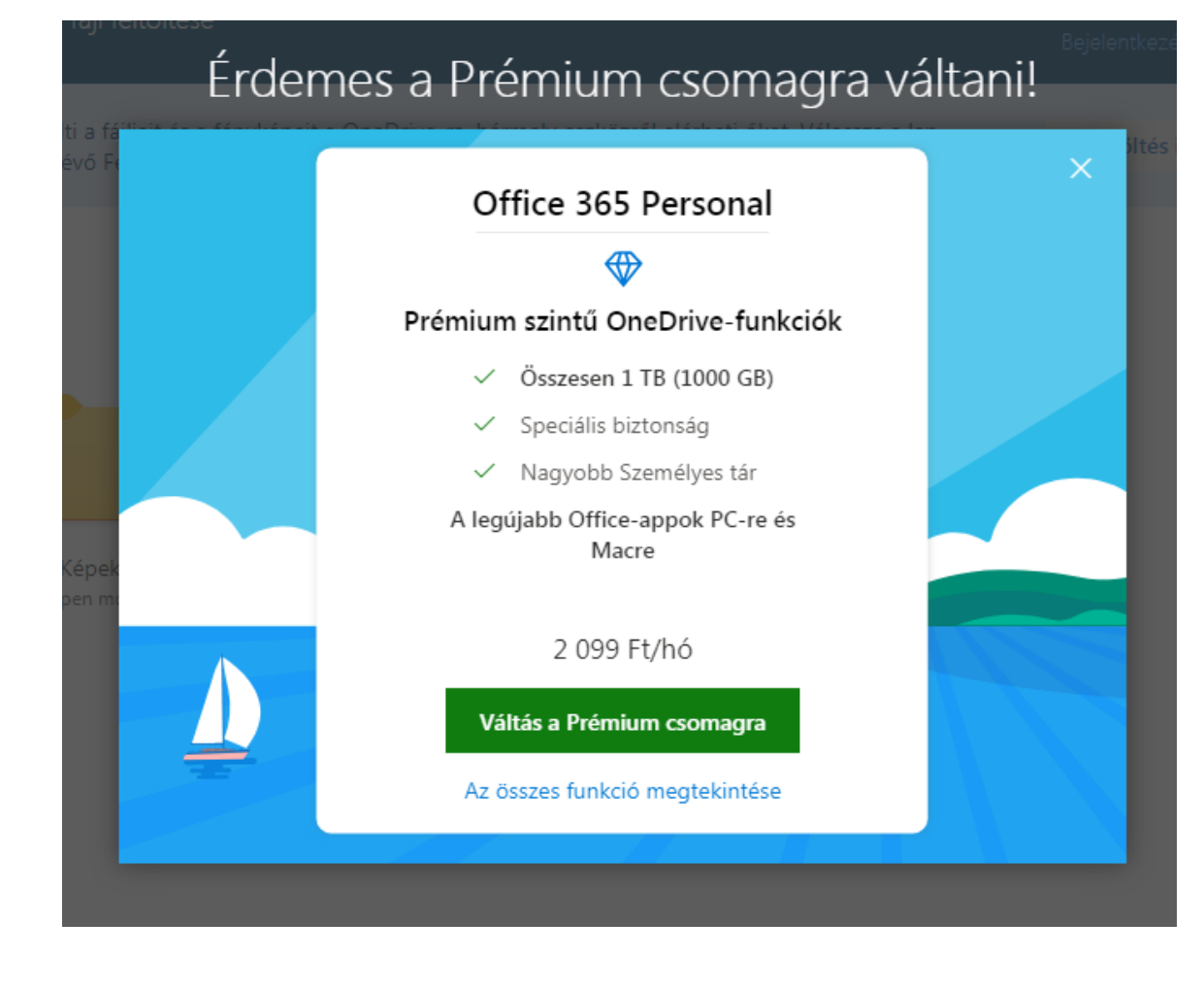

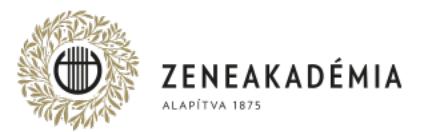

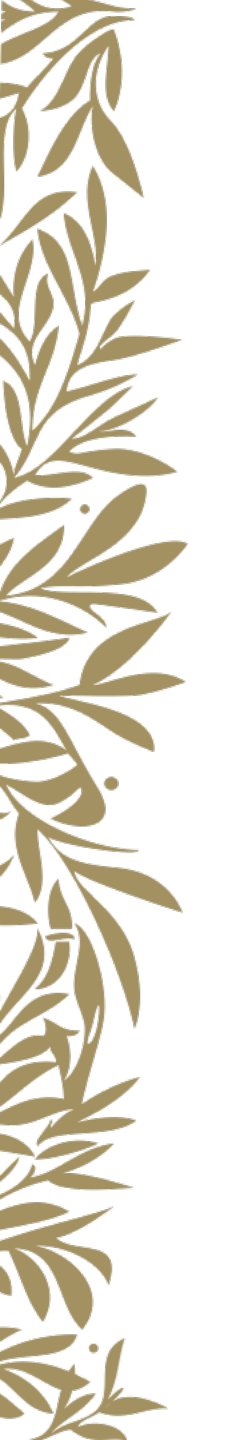

# Fájl feltöltéséhez válassza a "Feltöltés"/"Fájlok" menüpontot.

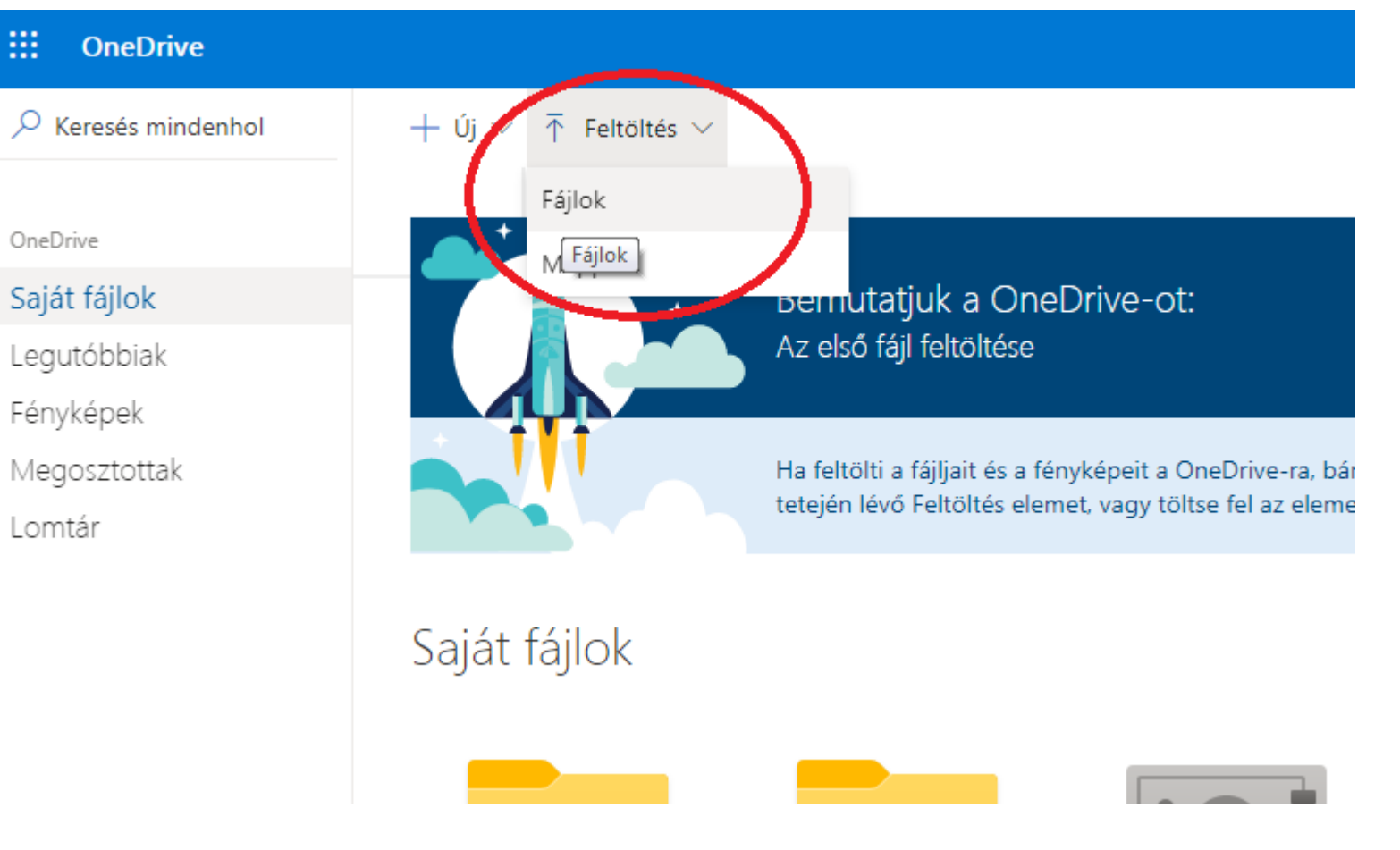

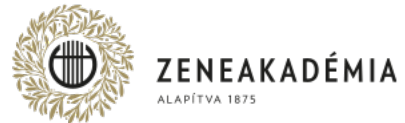

Tallózza ki a kívánt fájlt, majd kattintson a fájl nevére.

| Megnyitás                                                   |                 |                   |                   |
|-------------------------------------------------------------|-----------------|-------------------|-------------------|
| 😋 🖉 🗣 Számítógép 🕨 Új kötet (D:) 🕨 Minta Márta Dokumentumai |                 |                   |                   |
| Rendezés 🔻 Új mappa                                         |                 |                   |                   |
| ☆ Kedvencek                                                 | Név             | Módosítás dátuma  | Típus             |
| 💻 Asztal                                                    | 🛓 Produkció.mp4 | 2020.04.16. 14:35 | MP4 Video File (V |
| 🔚 Legutóbbi helyek                                          |                 |                   |                   |
| 🚺 Letöltések                                                |                 |                   |                   |
|                                                             |                 |                   |                   |
| 🚔 Könyvtárak                                                |                 |                   |                   |
| Dokumentumok                                                |                 |                   |                   |
| 📔 Képek                                                     |                 |                   |                   |
| Videók                                                      |                 |                   |                   |
| Zene                                                        |                 |                   |                   |
| 🤣 Otthoni csoport                                           |                 |                   |                   |
| 🖳 Számítógép                                                |                 |                   |                   |
| 💒 Helyi lemez (C:)                                          |                 |                   |                   |
| 👝 Új kötet (D:)                                             |                 |                   |                   |

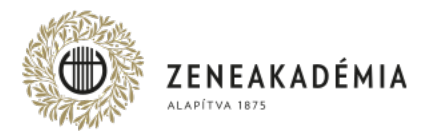

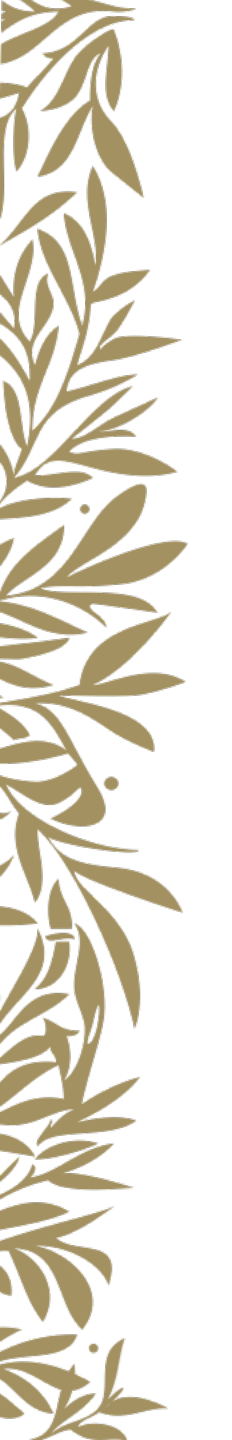

A feltöltés megkezdődik, és a hálózat sebességétől függően egy idő után a fájl megjelenik a tárhelyen.

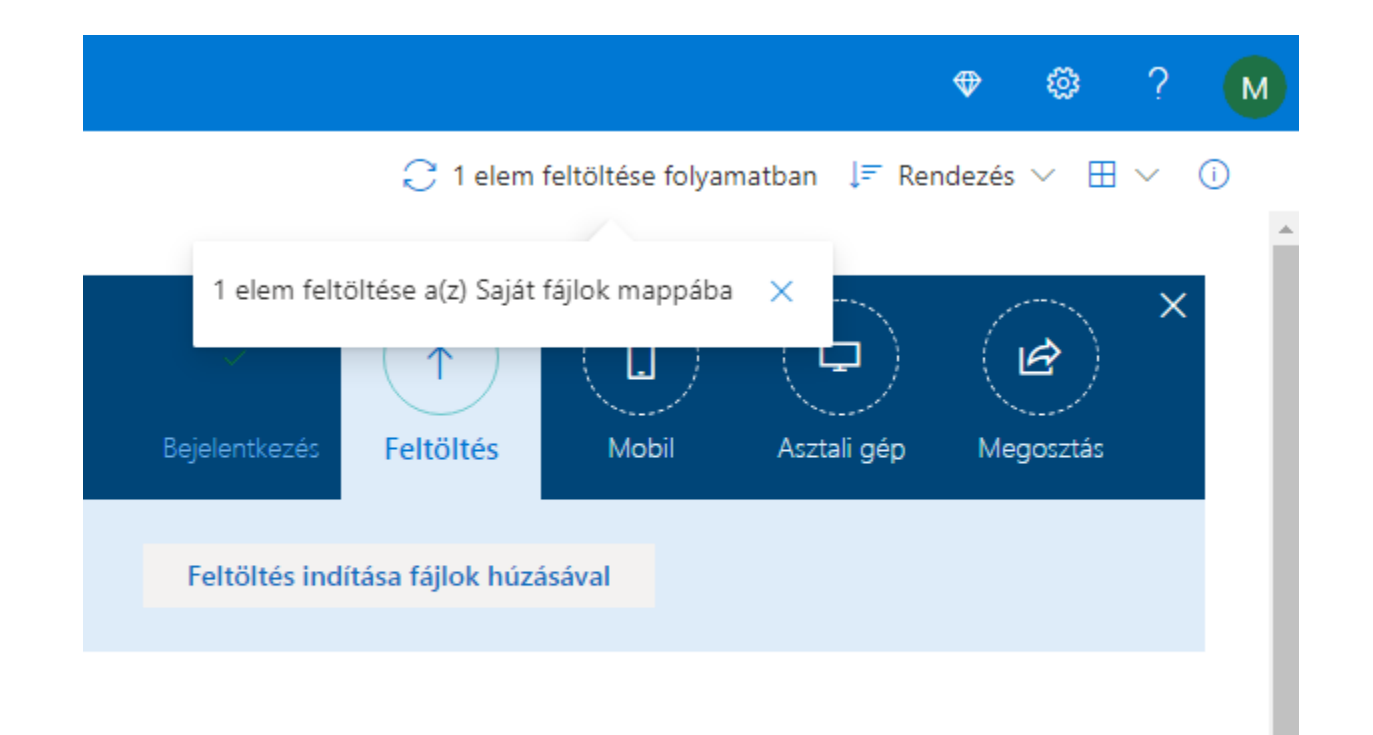

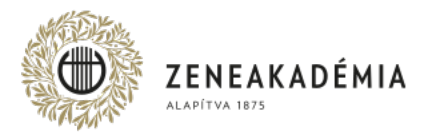

A fájl megosztásához a fájlon kattintson jobb egérgombbal és válassza a "Megosztás" menüpontot.

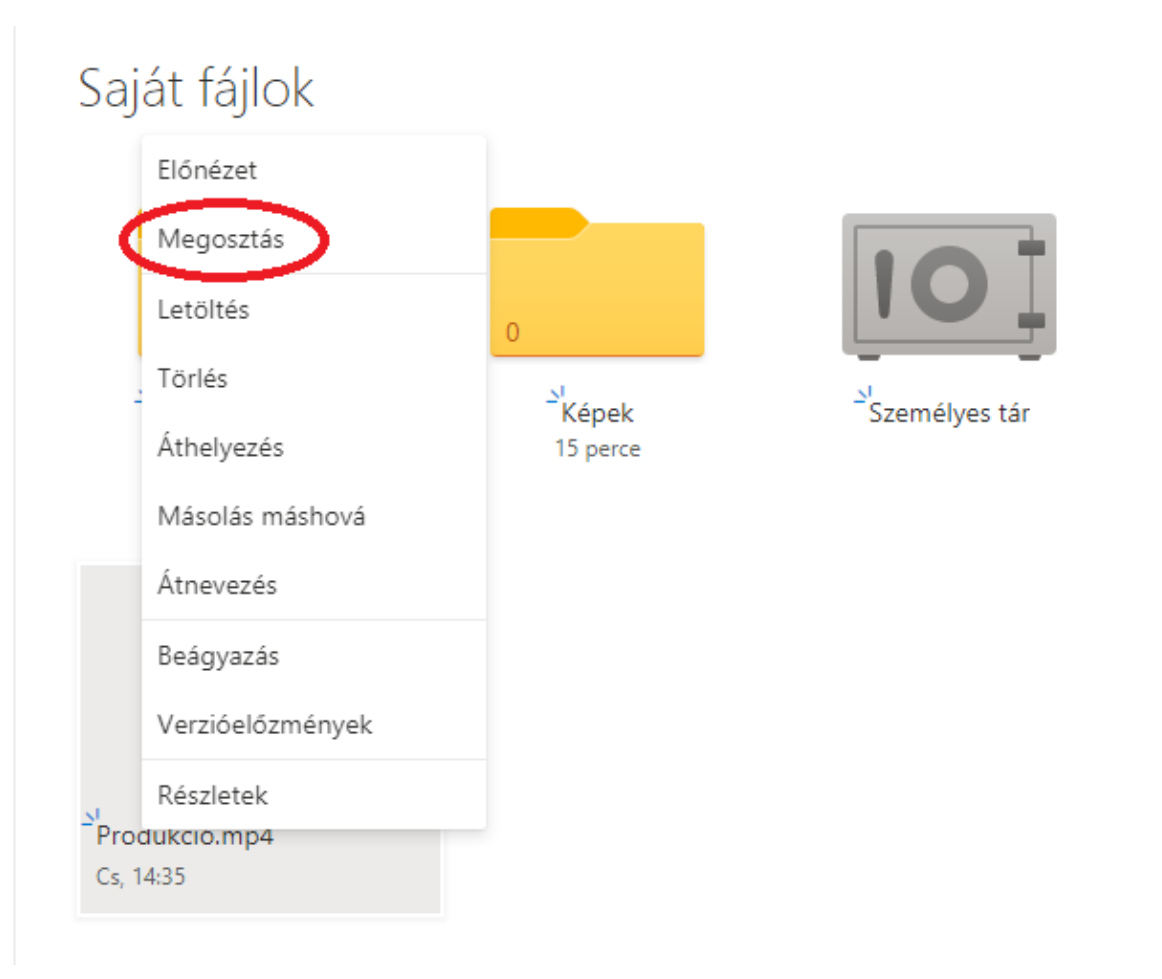

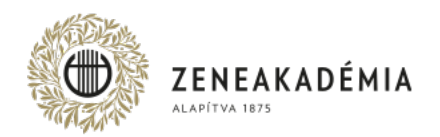

A megnyíló ablakban kattintson az "A hivatkozás birtokában bárki szerkesztheti a tartalmat" szövegre, majd az újabb ablakban kattintson a "Szerkesztés engedélyezése" szövegre, hogy a pipa eltűnjön (így a fájlt más nem szerkesztheti). Ezután kattintson az "Alkalmaz" gombra.

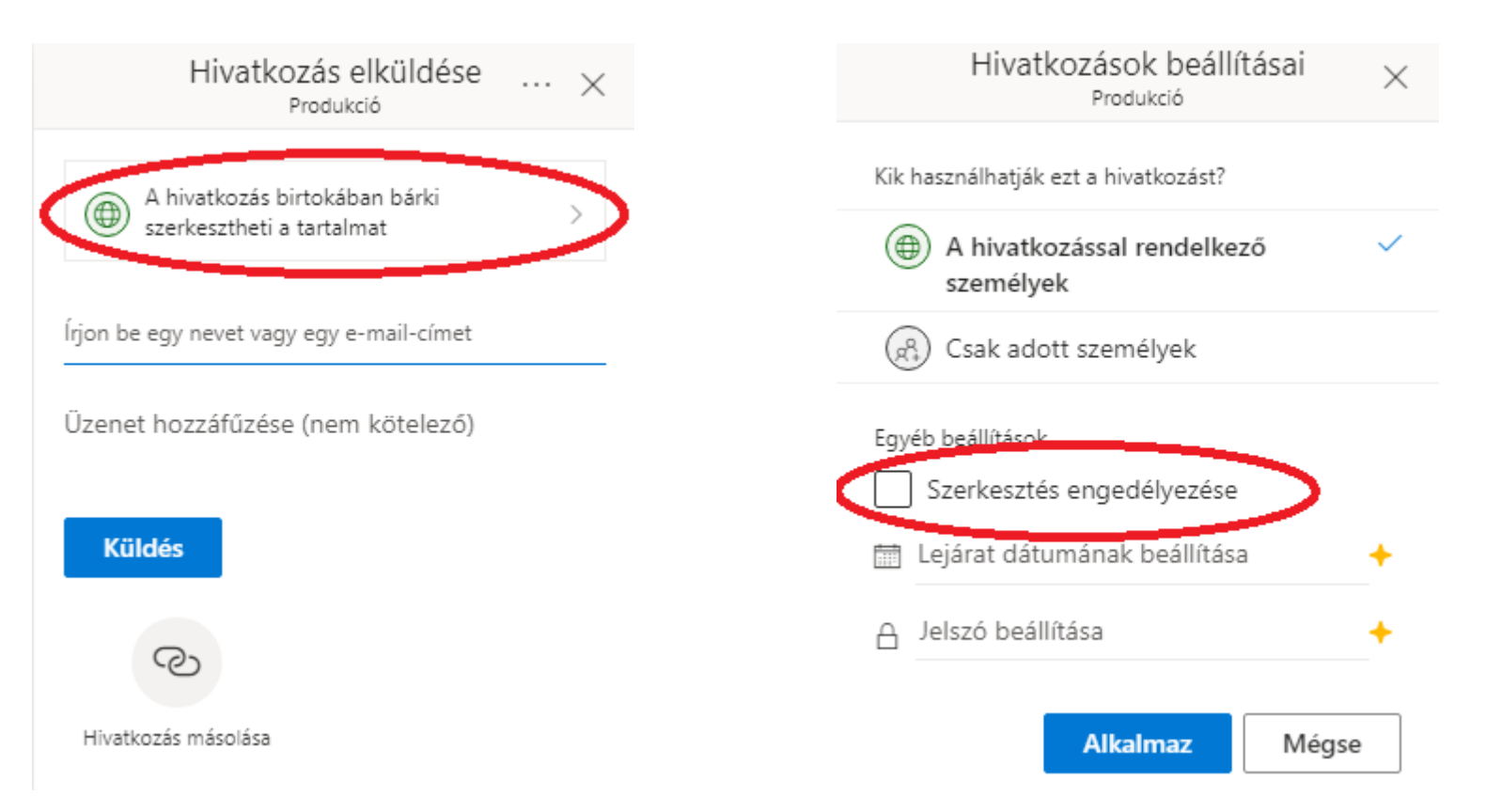

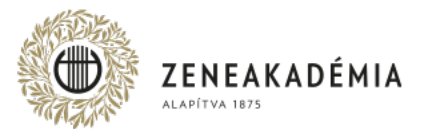

A következő ablakban kattintson a hivatkozás másolása szövegre. Ekkor a megosztó hivatkozás a vágólapra kerül. A feltöltéshez használatos online adatlap megfelelő mezőjébe illessze be a hivatkozást (jobb kattintás/Beillesztés).

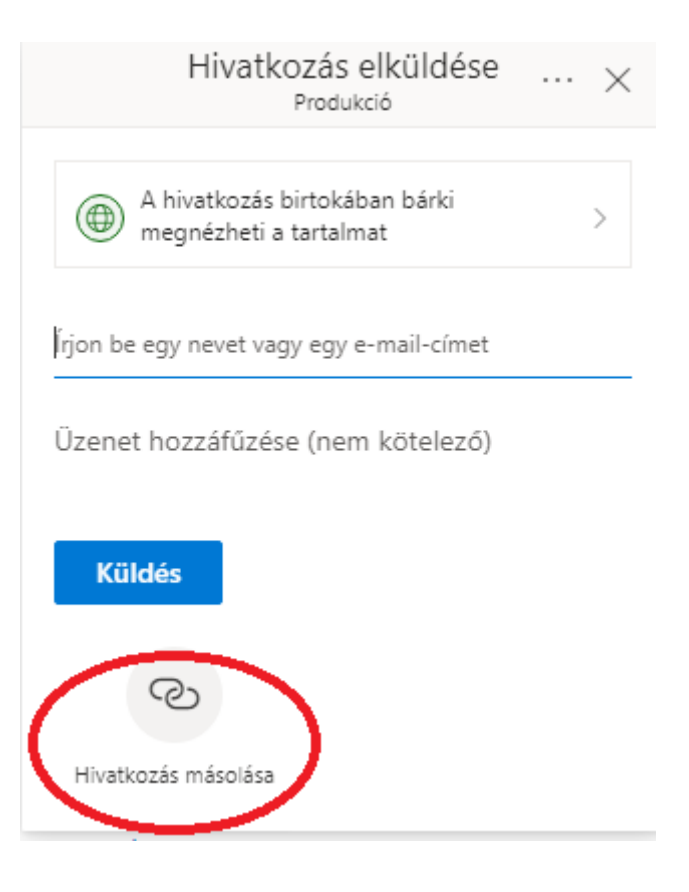

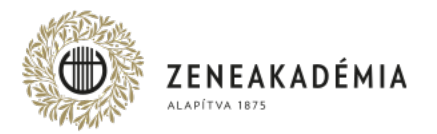

# KÖSZÖNJÜK A FIGYELMET!

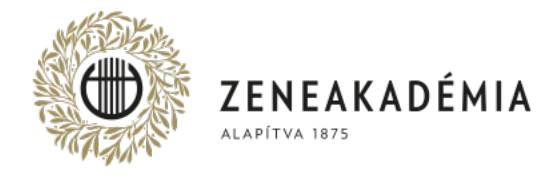

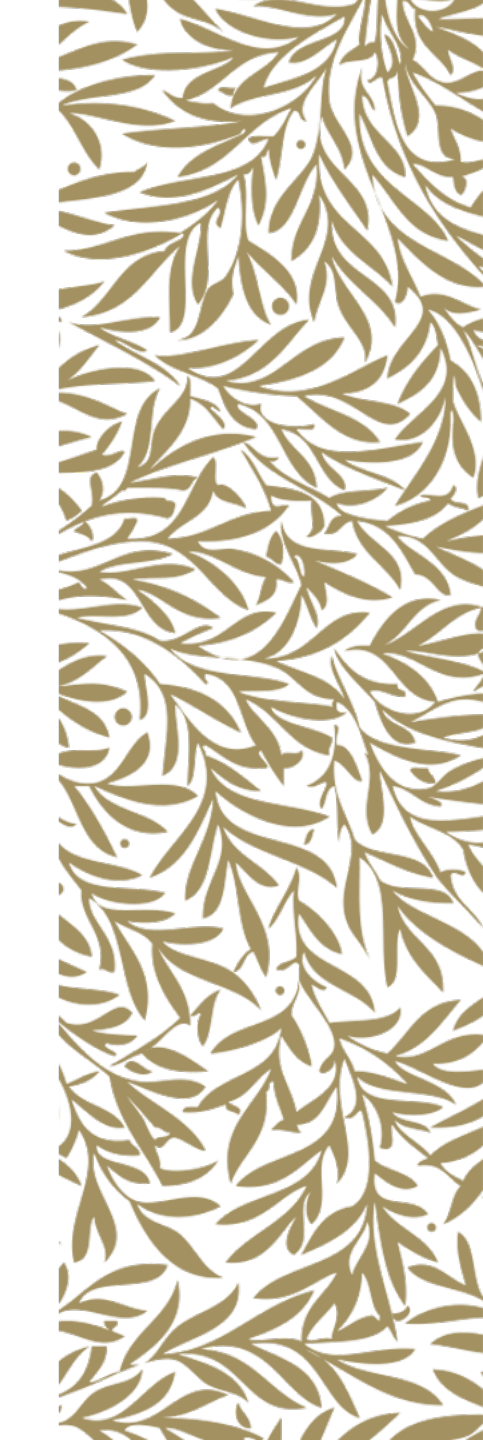